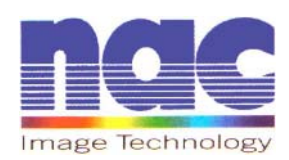

# Hi-Dcam II

## Installation and Setup Guide

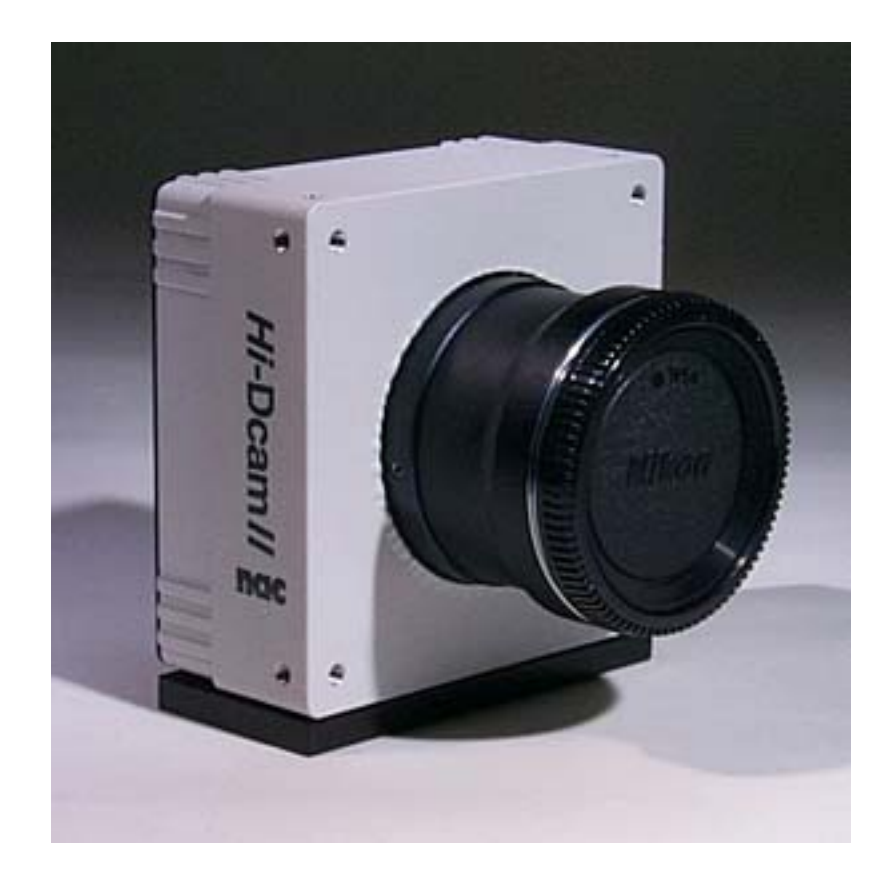

### Contents

| • | Microsoft™ DirectX։ 8.1 update          | р. 3  |
|---|-----------------------------------------|-------|
| • | Hi-Dcam II Link installation            | p. 7  |
| • | Hi-Dcam II PCI controller installation  | p. 14 |
| • | Hi-Dcam II PCI controller configuration | p. 17 |

#### • Microsoft<sup>™</sup> DirectX<sub>®</sub> 8.1 update

- ⇒ NOTE: Microsoft<sup>™</sup> DirectX<sup>®</sup> version 8.1 is required. The following steps will guide you through the inspection and update process of DirectX<sup>®</sup>.
  - 1) From the Start Menu run the DirectX® diagnostic utility with the command **dxdiag**. Click the [OK] button.

| Run     | ? ×                                                                                                    |
|---------|----------------------------------------------------------------------------------------------------|
| <u></u> | Type the name of a program, folder, document, or<br>Internet resource, and Windows will open it for you. |
| Open:   | dxdiag 🗾                                                                                                 |
|         |                                                                                                    |
|         | OK Cancel <u>B</u> rowse                                                                                 |

Inspect which version of DirectX® is installed in your computer. If the current version is older than DirectX® 8.1 continue the update process.
 If DirectX® 8.1 or newer is shown skip to page 7, Hi-Dcam II Link installation. Click the [Exit] button.

| 🕻 DirectX Diagnostic Tool 📃 📃 🖸                                                                                                    |  |  |  |
|----------------------------------------------------------------------------------------------------|--|--|--|
| System DirectX Files Display Music Input Network More Help                                                                                                    |  |  |  |
| This tool reports detailed information about the DirectX components and drivers installed on your system. It lets you test functionality, diagnose problems, and change your system configuration to work best. |  |  |  |
| If you know what area is causing the problem, click the appropriate tab above. Otherwise, you can use the "Next Page" button below to visit each page in sequence.                                              |  |  |  |
| The "More Help" page lists some other tools that may help with the problem you are experiencing.                                                                                                    |  |  |  |
| System Information                                                                                                    |  |  |  |
| Current Diate/Time: Tuesday, April 08, 2003, 12:46:00                                                                                                    |  |  |  |
| Computer Name: MEMRECAM                                                                                                    |  |  |  |
| Operating System: Microsoft Windows 2000 Professional (5.0, Build 2195)                                                                                                    |  |  |  |
| Language: English (Regional Setting: English)                                                                                                    |  |  |  |
| Processor: Intel x86 Family 15 Model 2 Stepping 4, ~2519MHz                                                                                                    |  |  |  |
| Memory: 512MB RAM                                                                                                    |  |  |  |
| Page file: 60MB used, 1187MB available                                                                                                    |  |  |  |
| DirectX Version: DirectX 8.0 (4.08.00.0400)                                                                                                    |  |  |  |
| DxDiag 5.01.2258.0400 Unicode Copyright © 1998-2000 Microsoft Corporation. All rights reserved.                                                                                                    |  |  |  |
| Help <u>Next Page</u> Save All Information E <u>x</u> it                                                                                                    |  |  |  |

 From the Start Menu run the DirectX® 8.1 installation file at X:\dx81NTeng.exe where X represents the CD-ROM drive letter for your particular computer. Click the [OK] button.

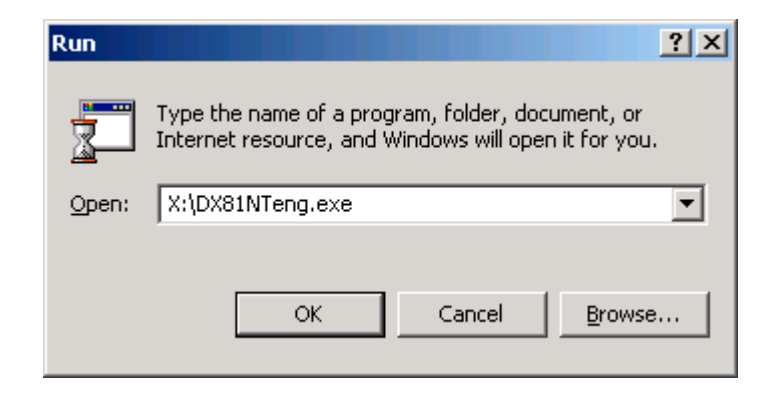

4) In the "Microsoft DirectX 8.1 Setup" window click the [Yes] button to begin installation.

| Microsoft | DirectX 8.1 Setup                                               | X   |
|-----------|-----------------------------------------------------------------|-----|
| ?         | This will install Microsoft DirectX 8.1. Do you wish to continu | Je? |
|           | Yes No                                                          |     |

5) In the "Microsoft DirectX 8.1 Setup" window read the License Agreement. Click the [Yes] button to accept the agreement.

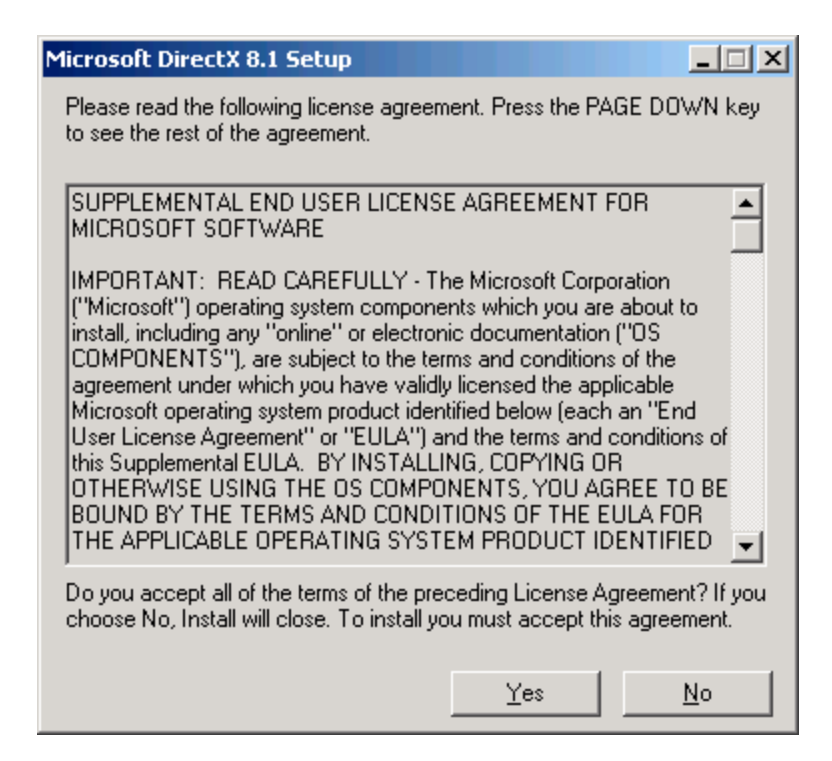

6) Please wait while the DirectX® components and drivers are extracted and installed.

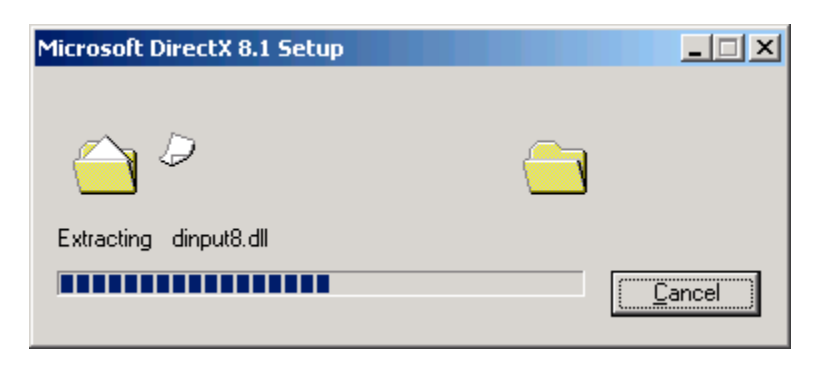

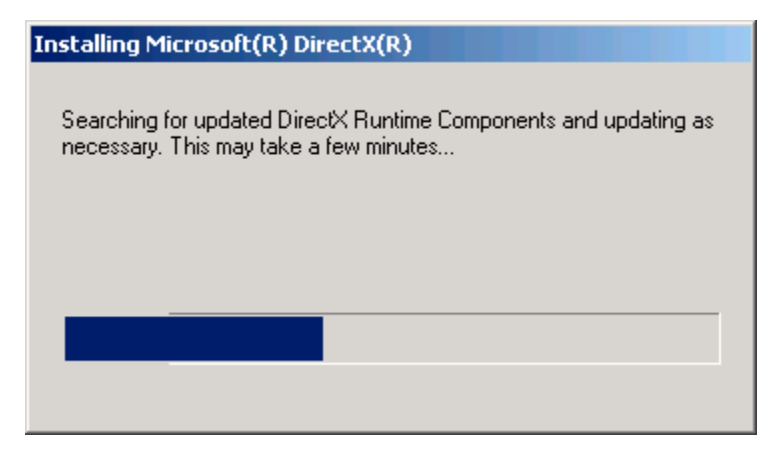

7) In the "DirectX Setup" window click the [OK] button to reboot.

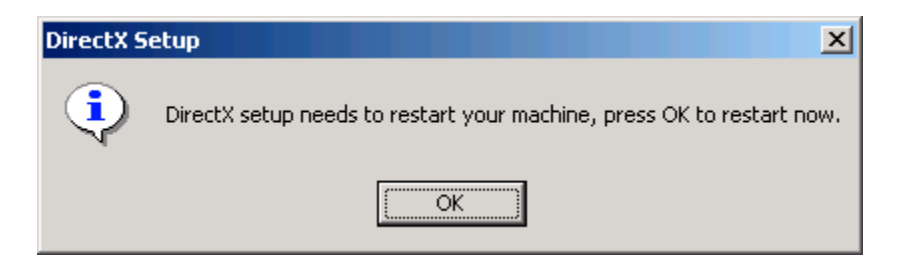

8) Once Windows® restarts verify that DirectX® was updated by running the diagnostic utility again. From the Start menu run the command **dxdiag**. Click the [OK] button.

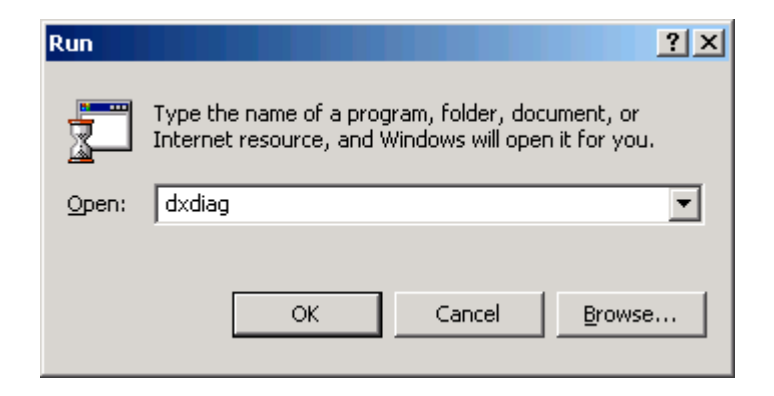

9) Verify that DirectX® 8.1 is now shown. Click the [Exit] button.

| 🛠 DirectX Diagnostic Tool                                                                                                    |  |  |  |
|----------------------------------------------------------------------------------------------------|--|--|--|
| System DirectX Files Display Music Input Network More Help                                                                                                    |  |  |  |
|                                                                                                    |  |  |  |
| This tool reports detailed information about the DirectX components and drivers installed on your system. It lets you test functionality, diagnose problems, and change your system configuration to work best. |  |  |  |
| If you know what area is causing the problem, click the appropriate tab above. Otherwise, you can use the "Next Page"<br>button below to visit each page in sequence.                                           |  |  |  |
| The "More Help" page lists some other tools that may help with the problem you are experiencing.                                                                                                    |  |  |  |
| System Information                                                                                                    |  |  |  |
| Current Date/Time: Tuesday, April 08, 2003, 12:49:10                                                                                                    |  |  |  |
| Computer Name: MEMRECAM                                                                                                    |  |  |  |
| Operating System: Microsoft Windows 2000 Professional (5.0, Build 2195)                                                                                                    |  |  |  |
| Language: English (Regional Setting: English)                                                                                                    |  |  |  |
| Processor: Intel(R) Pentium(R) 4 CPU 2.53GHz                                                                                                    |  |  |  |
| Memory: 512MB RAM                                                                                                    |  |  |  |
| Page file: 54MB used, 1193MB available                                                                                                    |  |  |  |
| DirectX Version: DirectX 8.1 (4.08.01.0881)                                                                                                    |  |  |  |
|                                                                                                    |  |  |  |
| DxDiag 5.01.2600.0881 Unicode Copyright © 1998-2001 Microsoft Corporation. All rights reserved.                                                                                                    |  |  |  |
| Help <u>Next Page</u> Save All Information Exit                                                                                                    |  |  |  |

#### • *Hi*-Dcam *II* Link installation

1) From the Start Menu select Settings and click on **Control Panel**.

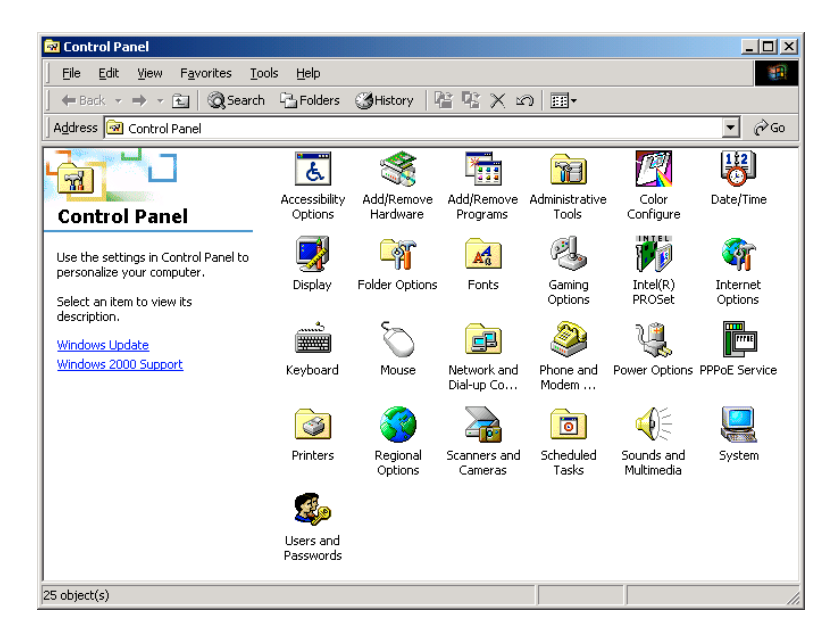

2) In the "Control Panel" window double click the **Add/Remove Programs** icon.

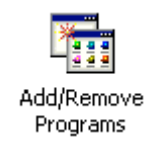

 In the "Add/Remove Programs" window click the Add New Programs button. Then click the [CD or Floppy] button.

| 🔚 Add/Remov                                                                                 | Programs                                               |                                                                                                    | <u>-0×</u>                     |
|---------------------------------------------------------------------------------------------|--------------------------------------------------------|----------------------------------------------------------------------------------------------------|--------------------------------|
| Add/Remove<br>Change or<br>Remove<br>Programs<br>Add New<br>Programs<br>Add New<br>Programs | Add a program<br>To<br>To<br>Add program<br>To<br>over | m from CD-ROM or floppy disk<br>add a program from a CD-ROM or floppy disk, click CD or Floppy.<br>s from Microsoft<br>add new Windows features, device drivers, and system updates<br>ar the Internet, click Windows Update. | CD or Eloppy<br>Windows Update |
|                                                                                             |                                                        |                                                                                                    | Close                          |

4) In the "Install Program From Floppy Disk or CD-ROM" window click the [Next] button.

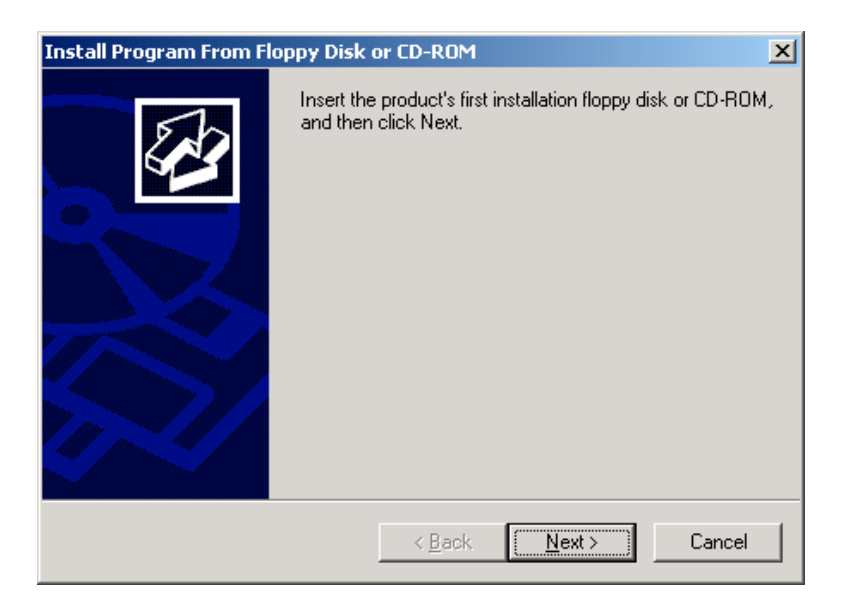

5) In the "Run Installation Program" window click the [Browse] button.

| Run Installation Program | ×                                                                                                    |
|--------------------------|----------------------------------------------------------------------------------------------------|
|                          | Windows was unable to find the installation program. Click<br>Back to try again. Click Browse to find the installation<br>program manually. |
|                          | Dpen:<br>Browse                                                                                                    |
|                          | < <u>B</u> ack Finish Cancel                                                                                                    |

6) In the "Browse" window search for the Hi-Dcam II link installer file. Double click the **HiD link installer v1.0.1.12** file.

| Browse                                                       |                                                                                    | <u>? ×</u> |
|--------------------------------------------------------------|------------------------------------------------------------------------------------|------------|
| Look jn:                                                     | 🔁 HiDcamll 💽 🗢 🛍 📸                                                                 |            |
| History<br>History<br>Desktop<br>My Documents<br>My Computer | SDK                                                                                |            |
| My Network P                                                 | File name:     HiD link installer v1.0.1.12       Image:     Image: Setup Programs | n<br>xel   |

7) In the "Run Installation Program" window click the [Finish] button.

| Run Installation Program |                                                                                                    | × |
|--------------------------|----------------------------------------------------------------------------------------------------|---|
|                          | If this is the correct installation program, click Finish. To<br>start the automatic search again, click Back. To manually<br>search for the installation program, click Browse. |   |
|                          | Open:<br>DcamII\HiD link installer v1.0.1.12.EXE <sup>**</sup> Browse                                                                                                    |   |
|                          | < <u>B</u> ack Finish Cancel                                                                                                    |   |

8) In the "Welcome" window click the [Next] button.

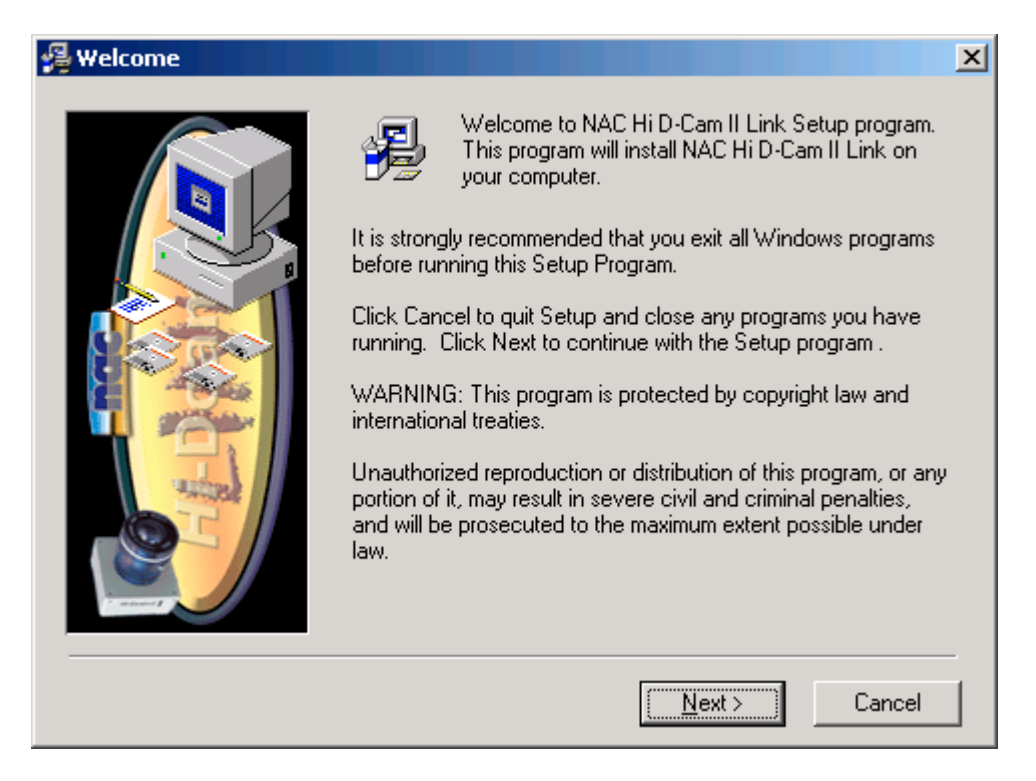

9) In the "Choose Destination Location" window click the [Next] button to accept the default target directory.

| 滑 Choose Destination Loc | ation                                                                                                    | × |
|--------------------------|----------------------------------------------------------------------------------------------------|---|
|                          | Setup will install NAC Hi D-Cam II Link in the following folder.<br>To install into a different folder, click Browse, and select<br>another folder.<br>You can choose not to install NAC Hi D-Cam II Link by clicking<br>Cancel to exit Setup. |   |
|                          | Destination Folder<br>C:\Program Files\NAC\Hi D-Cam II <u>Br</u> owse                                                                                                    |   |
|                          | < <u>B</u> ack <u>Next</u> Cancel                                                                                                    |   |

10)In the "Backup Replaced Files" window click the [Next] button to backup all replaced files. If you do not wish to backup these files, click the **No** radio button and then click the [Next] button.

| 월 Backup Replaced Files |                                                                                                    | × |
|-------------------------|----------------------------------------------------------------------------------------------------|---|
|                         | This installation program can create backup copies of all files<br>replaced during the installation. These files will be used when<br>the software is uninstalled and a rollback is requested. If<br>backup copies are not created, you will only be able to uninstall<br>the software and not roll the system back to a previous state.<br>Do you want to create backups of the replaced files? | _ |
|                         | < <u>B</u> ack <u>Next&gt;</u> Cancel                                                                                                    |   |

11)In the "Select Program Manager Group" window click the [Next] button to accept the default program folder.

| 覺 Select Program Manage | er Group                                                                                                    | × |
|-------------------------|----------------------------------------------------------------------------------------------------|---|
|                         | Enter the name of the Program Manager group to add NAC Hi<br>D-Cam II Link icons to:                                                    |   |
|                         | NAC Hi-DCam II                                                                                                    |   |
|                         | Accessories<br>Administrative Tools<br>Ahead Nero<br>HSV_Capture<br>Intel Application Accelerator<br>Roxio Easy CD Creator 5<br>Startup |   |
|                         | < <u>B</u> ack <u>Next</u> Cancel                                                                                                    |   |

12)In the "Start Installation" window click the [Next] button to begin the installation.

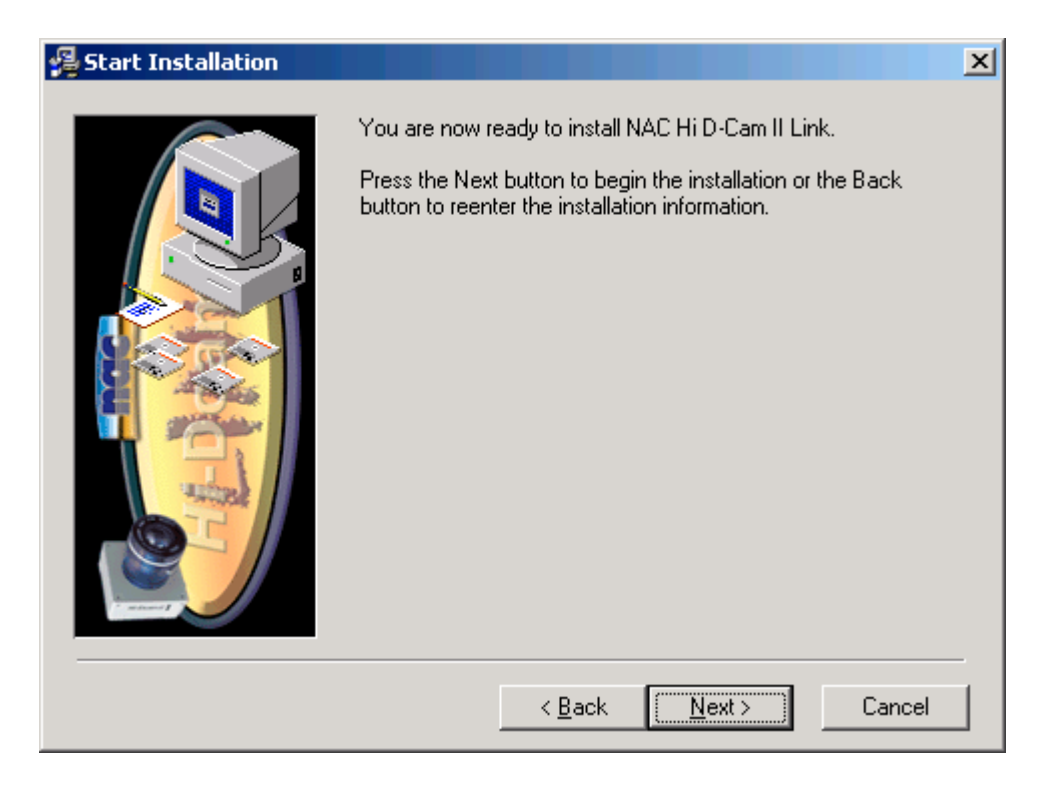

13)Please wait for the software components to be installed.

| Installing |                                                                    | × |
|------------|--------------------------------------------------------------------|---|
|            | Current File<br>Copying file:<br>CALLANACAHI D-Cam IIAPEGRP32a.dll |   |
|            | < Back Next > Cancel                                               |   |

14) In the "Installation Complete" window click the [Finish] button to exit.

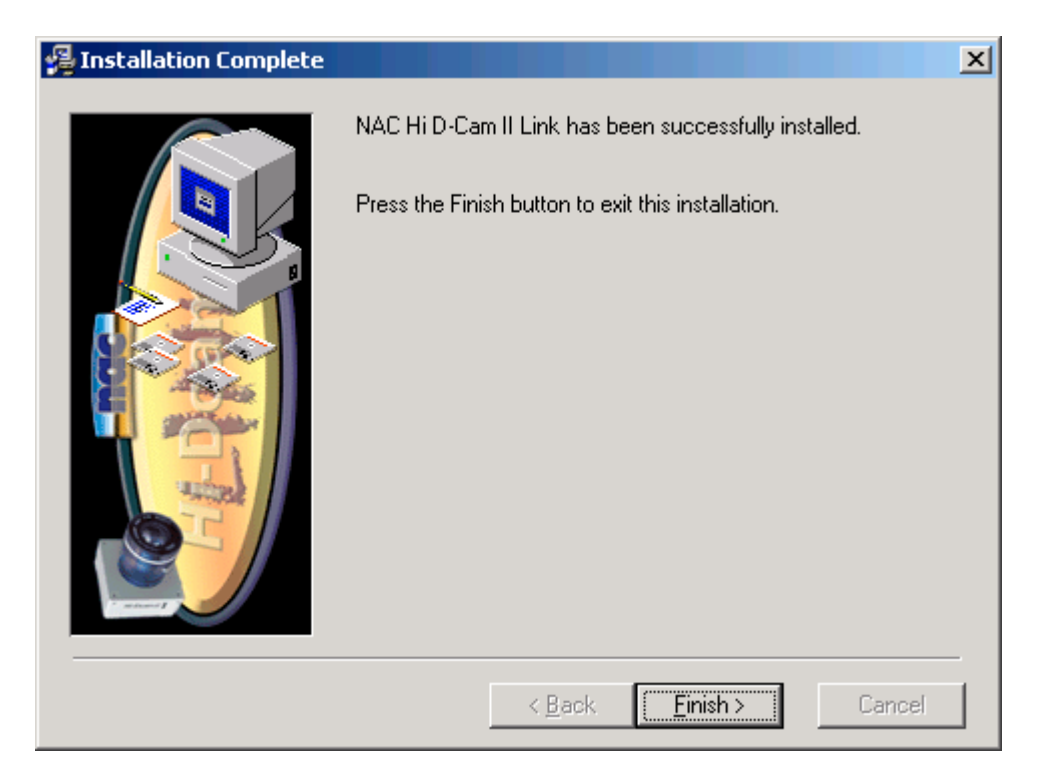

15)Shut down the computer from the Start menu.

| Shut Dow | n Windows                                                                                                    | ×         |
|----------|----------------------------------------------------------------------------------------------------|-----------|
|          | Windows 2000<br>Professional                                                                                                    | Microsoft |
| 2        | What do you want the computer to do? Shut down  Ends your session and shuts down Windows so that you can safely turn off power. |           |
|          | OK Cancel                                                                                                    | Help      |

#### • *Hi*-Dcam *II* PCI controller installation

- $\Rightarrow$  CAUTION: Power down your system before opening the computer case. Handle electronic devices with care.
  - 1) Remove the computer case cover. Install the *Hi*-Dcam *II* PCI Controller in any empty PCI slot on your system board.

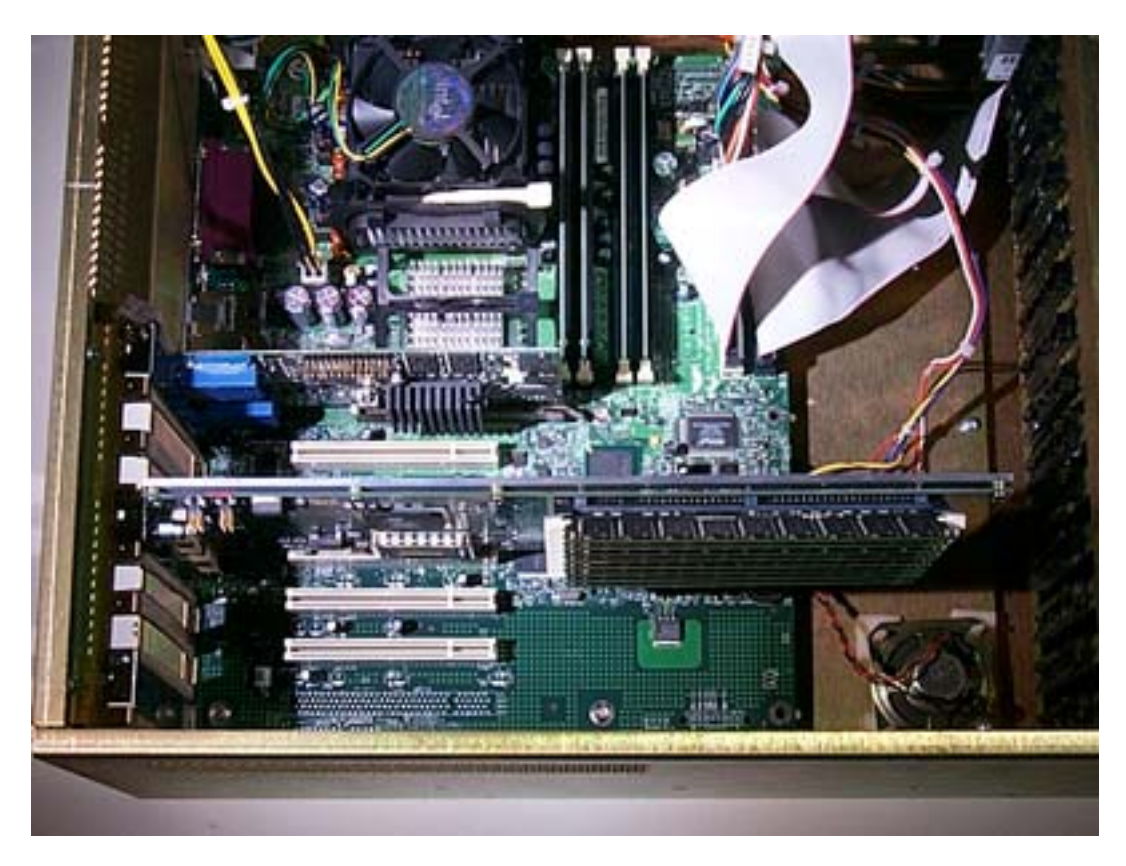

2) Connect the trigger ribbon cable to connector P4 on the *Hi*-Dcam *II* PCI Controller.

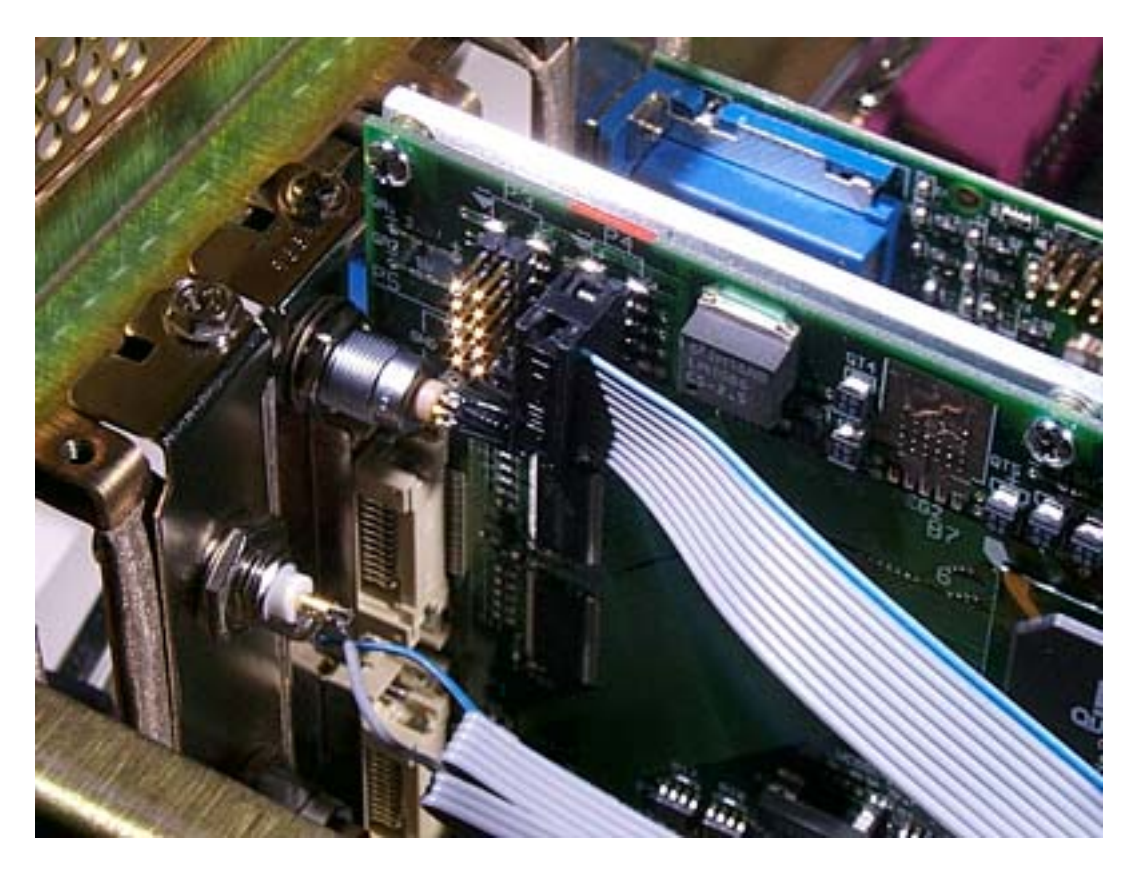

3) Connect the power cable to the power supply.

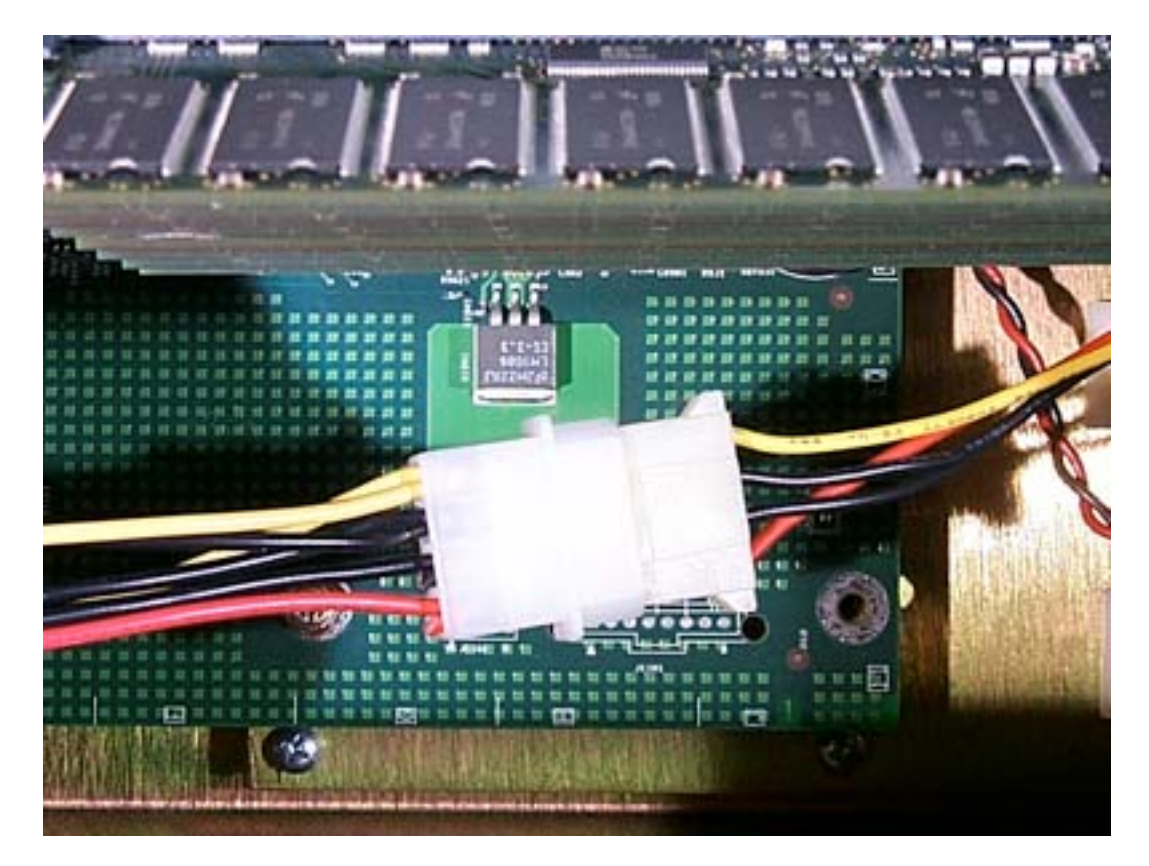

- 4) Connect the *Hi*-Dcam *II* PCI Controller to the Camera Head using the supplied Data and Power cables.
  - Connect **P1** on the PCI Controller to **P1** on the Camera Head
  - Connect **P2** on the PCI Controller to **P2** on the Camera Head
  - Connect Power on the Power / Trigger Panel to Power on the Camera Head

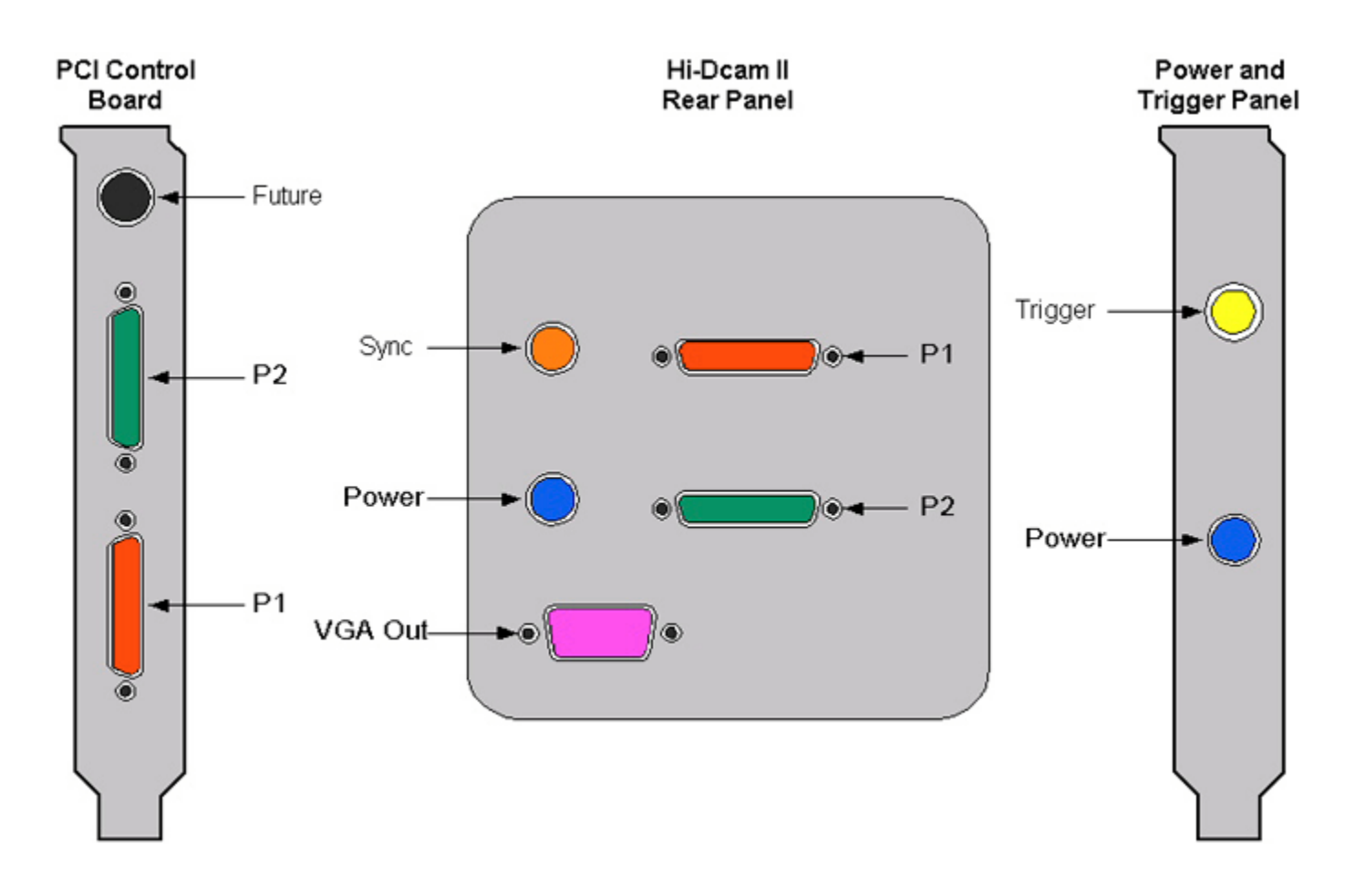

5) Restore the computer case cover. Connect Power and turn computer system on.

#### • *Hi*-Dcam *II* PCI controller configuration

- ⇒ NOTE: These steps assume that all software and hardware have been installed. Please wait while the PCI card is recognized and the "Found New Hardware Wizard" window appears.
  - 1) In the "Found New Hardware Wizard" window click the [Next] button.

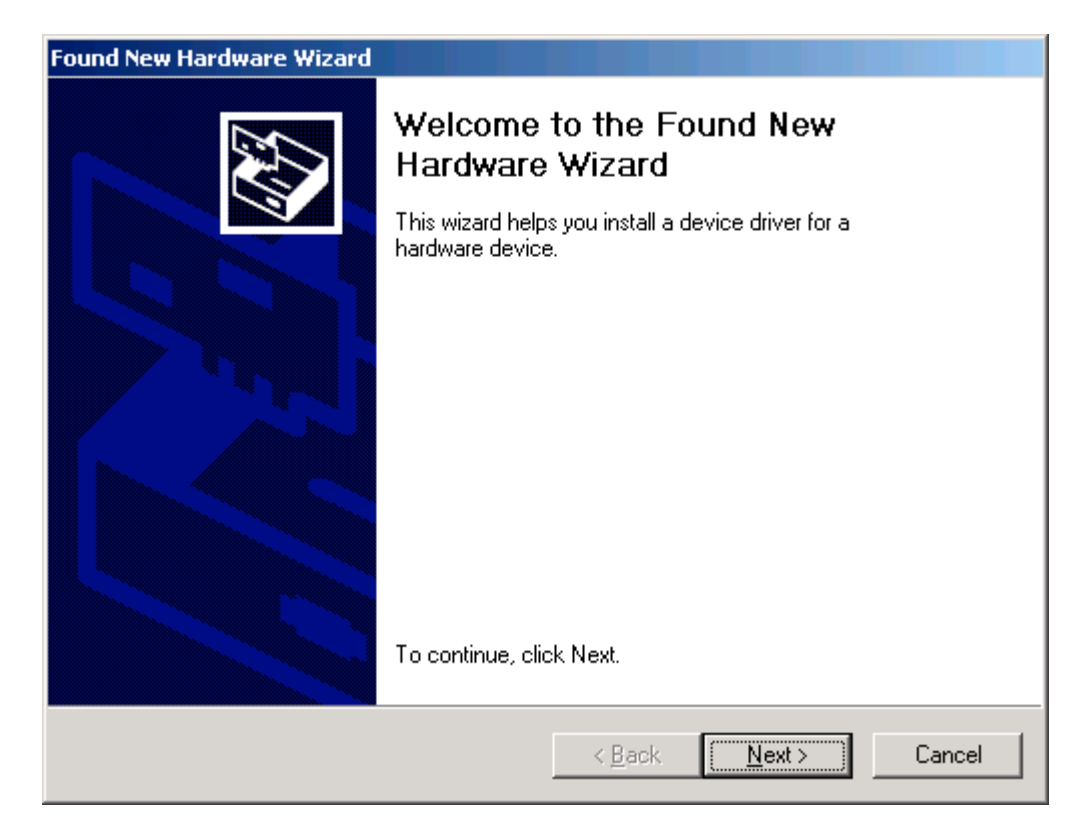

2) In the "Found New Hardware Wizard" window verify that the "Search for suitable driver for my device" radio button is selected. Click the [Next] button.

| Found New Hardware Wizard                                                                                                    |  |  |
|----------------------------------------------------------------------------------------------------|--|--|
| Install Hardware Device Drivers<br>A device driver is a software program that enables a hardware device to work with<br>an operating system.                                                    |  |  |
| This wizard will complete the installation for this device:                                                                                                    |  |  |
|                                                                                                    |  |  |
| A device driver is a software program that makes a hardware device work. Windows<br>needs driver files for your new device. To locate driver files and complete the<br>installation click Next. |  |  |
| What do you want the wizard to do?                                                                                                    |  |  |
| Search for a suitable driver for my device (recommended)                                                                                                    |  |  |
| Display a list of the known drivers for this device so that I can choose a specific driver                                                                                                    |  |  |
|                                                                                                    |  |  |
| < <u>B</u> ack <u>N</u> ext > Cancel                                                                                                    |  |  |

3) In the "Found New Hardware Wizard" window check the "Specify a location" box. Click the [Next] button.

| Found New Hardware Wizard                                                                                                    |      |
|----------------------------------------------------------------------------------------------------|------|
| Locate Driver Files<br>Where do you want Windows to search for driver files?                                                                               |      |
| Search for driver files for the following hardware device:                                                                                                 |      |
| Multimedia Video Controller                                                                                                    |      |
| The wizard searches for suitable drivers in its driver database on your computer and in<br>any of the following optional search locations that you specify |      |
| To start the search, click Next. If you are searching on a floppy disk or CD-ROM drive,<br>insert the floppy disk or CD before clicking Next.              |      |
| Optional search locations:                                                                                                    |      |
| Floppy disk drives                                                                                                    |      |
| CD-ROM drives                                                                                                    |      |
| Specify a location                                                                                                    |      |
| Microsoft Windows Update                                                                                                    |      |
|                                                                                                    |      |
| < <u>B</u> ack <u>N</u> ext > Can                                                                                                    | icel |

4) In the "Found New Hardware Wizard" window click the [Browse] button.

| Found Nev | v Hardware Wizard                                                                          |              | ×      |
|-----------|--------------------------------------------------------------------------------------------|--------------|--------|
| 2         | Insert the manufacturer's installation disk into the drive<br>selected, and then click OK. | OK<br>Cancel |        |
|           | Copy manufacturer's files from:                                                            | Browse       | i muri |

 In the "the "Found New Hardware Wizard" window click the [Browse] button. Search for the driver located here:
 C:\Program Files\NAC\Hi D-Cam II\Drivers\Win2K\Epixxcw2.inf Select the "Epixxcw2.inf" file and click to [Open] button.

| Locate File      |                    |                           |   |           | ? ×          |
|------------------|--------------------|---------------------------|---|-----------|--------------|
| Look <u>i</u> n: | 🔁 Win2K            |                           | • | 🗢 🗈 💣 🎟 • |              |
| History          | Epixxcw2           |                           |   |           |              |
| 0<br>Desktop     |                    |                           |   |           |              |
| My Documents     |                    |                           |   |           |              |
| My Computer      |                    |                           |   |           |              |
| Mu Naturate P    | File <u>n</u> ame: | Shortcut to Epixxcw2      |   | •         | <u>O</u> pen |
| My Network F     | Files of type:     | Setup Information (*.inf) |   | <b>V</b>  | Cancel       |

6) In the "Found New Hardware Wizard" window click the [OK] button.

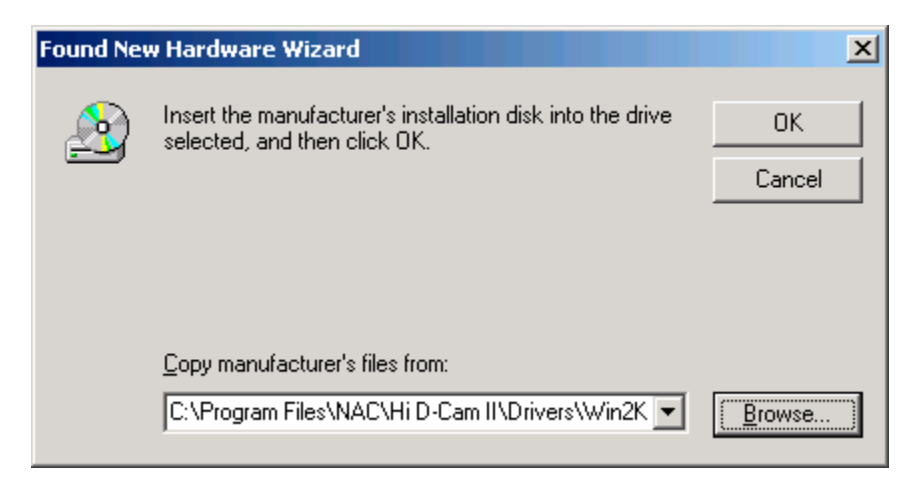

7) In the "Found New Hardware Wizard" window click the [Next] button.

| Found New Hardware Wizard                                                                                   |
|----------------------------------------------------------------------------------------------------|
| Driver Files Search Results<br>The wizard has finished searching for driver files for your hardware device. |
| The wizard found a driver for the following device:                                                         |
| Multimedia Video Controller                                                                                 |
| Windows found a driver for this device. To install the driver Windows found, click Next.                    |
| c:\program files\nac\hi d-cam ii\drivers\win2k\epixxcw2.inf                                                 |
|                                                                                                    |
| < <u>B</u> ack Cancel                                                                                       |

8) In the "Digital Signature Not Found" window click the [Yes] button.

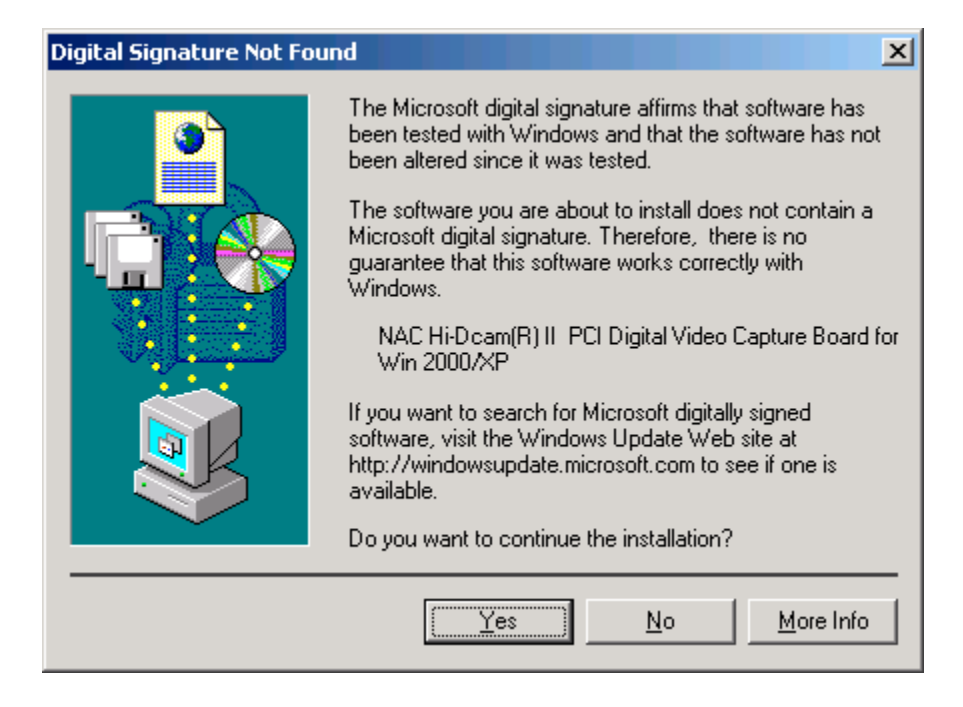

9) In the "Found New Hardware Wizard" window click the [Finish] button.

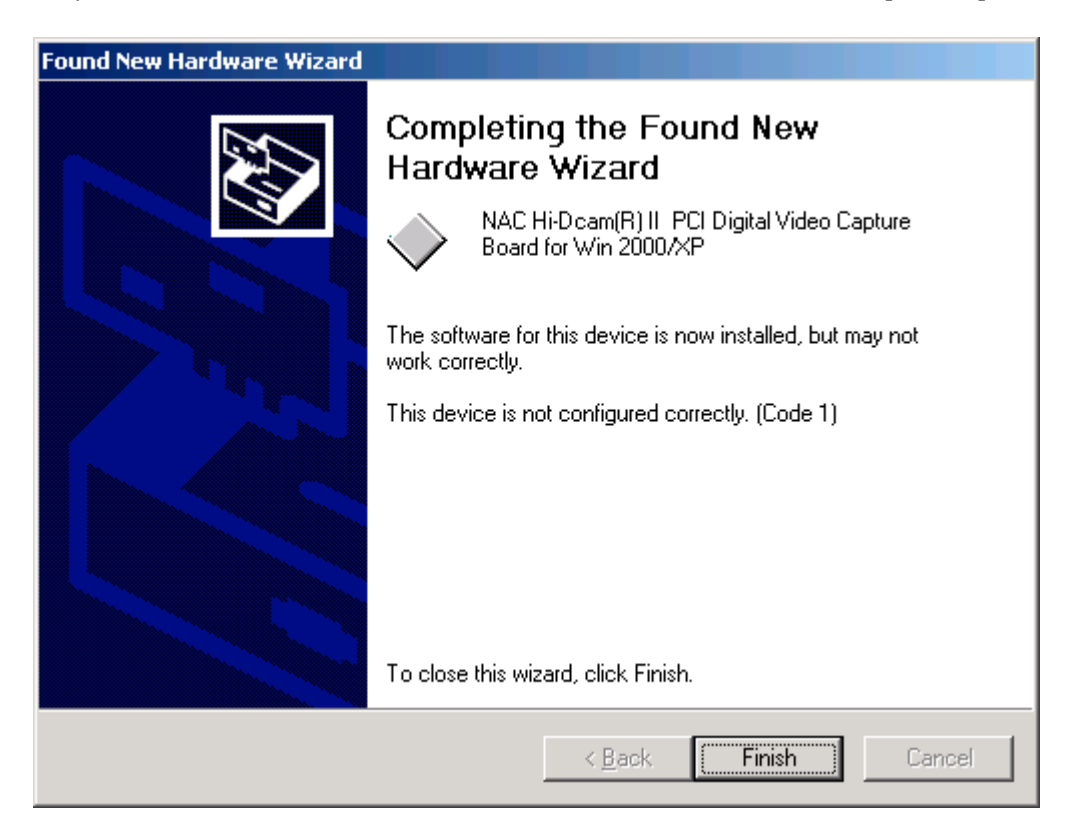

10)Restart the computer from the Start menu.

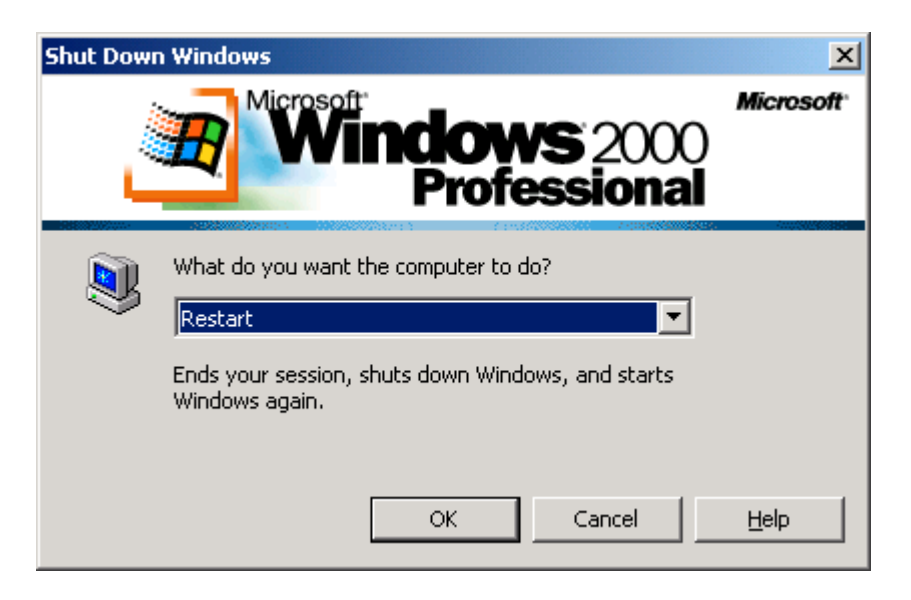